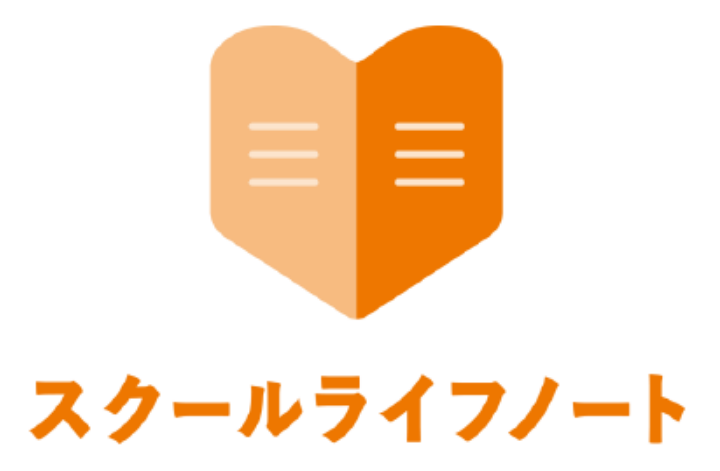

# 学習eポータル 運用管理マニュアル

学校生活ウォッチャー編

Ver1.4.0版

株式会社 EDUCOM

# 目次

# ログイン

| 「ウォッチャーエリア」にログインする | 2     |
|--------------------|-------|
| テスト                |       |
|                    | 2     |
|                    | ح<br> |
| テストクルーノを作成する       | 4     |
| (ステップ1/3) <学校作成>   |       |
| MEXCBTの問題を登録する     | 5     |
| (ステップ2/3) <学校作成>   |       |
| 問題を解く学級・児童生徒を選択する  | 6     |
| (ステップ3/3) <学校作成>   |       |
| テストを編集するく自治体・学校作成> | 8     |
| 「解答者一覧」画面について      | 9     |
| <自治体・学校作成>         |       |
| 「解答一覧」画面について       | 10    |
| <自治体・学校作成>         |       |
|                    |       |
|                    |       |

授業情報

| テストを確認する 11 | 1 |
|-------------|---|
|-------------|---|

#### ログイン

先生は、児童生徒が入力したスクールライフノートの内容を確認する場合に「学校生活ウォッチ ャーエリア」(以下「ウォッチャーエリア」)にログインして確認します。ログイン画面に「学 校生活ウォッチャー」と表示されていることをご確認の上、ログインを行ってください。

### 「ウォッチャーエリア」にログインする

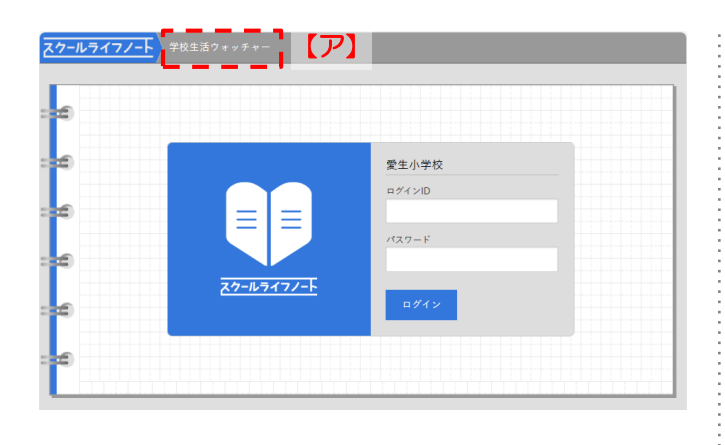

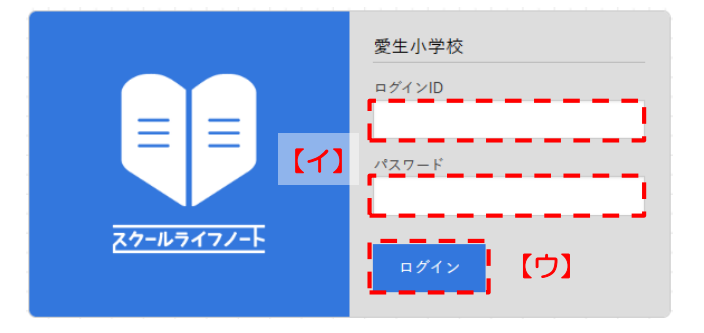

|     |                |                |           |         |                |                 |       |        |                   |                        | [I]                                                                             |                     |
|-----|----------------|----------------|-----------|---------|----------------|-----------------|-------|--------|-------------------|------------------------|---------------------------------------------------------------------------------|---------------------|
| カール | -71            | יער'           | Ŧ         | 703     | <b>活</b> ウ     | * ~ 7 *         | -     | . Y    |                   |                        | 2 10 × 10                                                                       | s Ŭ 🗗               |
|     | <b>⊞</b><br>⊧⊥ | 3              |           | ₹ ₹     | 根ふり            | <b>Q</b><br>かえり | 個人ふりが | かえり 古町 | 10<br>10-7-595-29 | 1) 12 (11)<br>スト 資料 予定 | ()<br>()<br>()<br>()<br>()<br>()<br>()<br>()<br>()<br>()<br>()<br>()<br>()<br>( |                     |
| 6   | 6              | 年1月            | 1         | •       |                |                 |       |        | 2023年4月10         | 日(月) >                 | 4                                                                               | 日 🎆 カレンダー           |
| 6   | 2              | 2 ù            | の天        | π       |                |                 | ٢     | 時間割    |                   |                        |                                                                                 |                     |
|     | \$F            | ۲              | ٠         | æ       | *              | 未               | 195/R | 88     | 128194            | 予定・持ち物・保護              | 天氣                                                                              | リアクシ みんなの<br>ヨン ノート |
| -   |                | 014            | 0件        | 0件      | 0件             | 5件              | 89    |        |                   | Ð                      | م ک ک                                                                           |                     |
| 6   | 帰り             | <b>後</b><br>0件 | ()<br>()件 | 元<br>0件 | <b>か</b><br>0件 | 未<br>5件         |       |        |                   |                        | 10件 0件 0件                                                                       |                     |
|     | -              | 11             |           | T       | T              |                 |       |        |                   |                        | 017-517-                                                                        |                     |

- ① 「ウォッチャーエリア」のログイン画面を開きます。
- ログイン画面は青色がベース色の画面です。 「学校生活ウォッチャー」と表示されていること を確認します。【ア】

② ログインID・パスワードを入力します。【イ】

ログインID・パスワードは自治体様ごとに管理元が異なります。ご不明な場合は、自治体様ごとの問い合わせ先へご連絡ください。

③[ログイン]をクリックします。【ウ】

④ ログイン後の画面が表示されます。画面右上の学校
 名・ご自身のお名前が正しく表示されていることを
 確認します。【工】

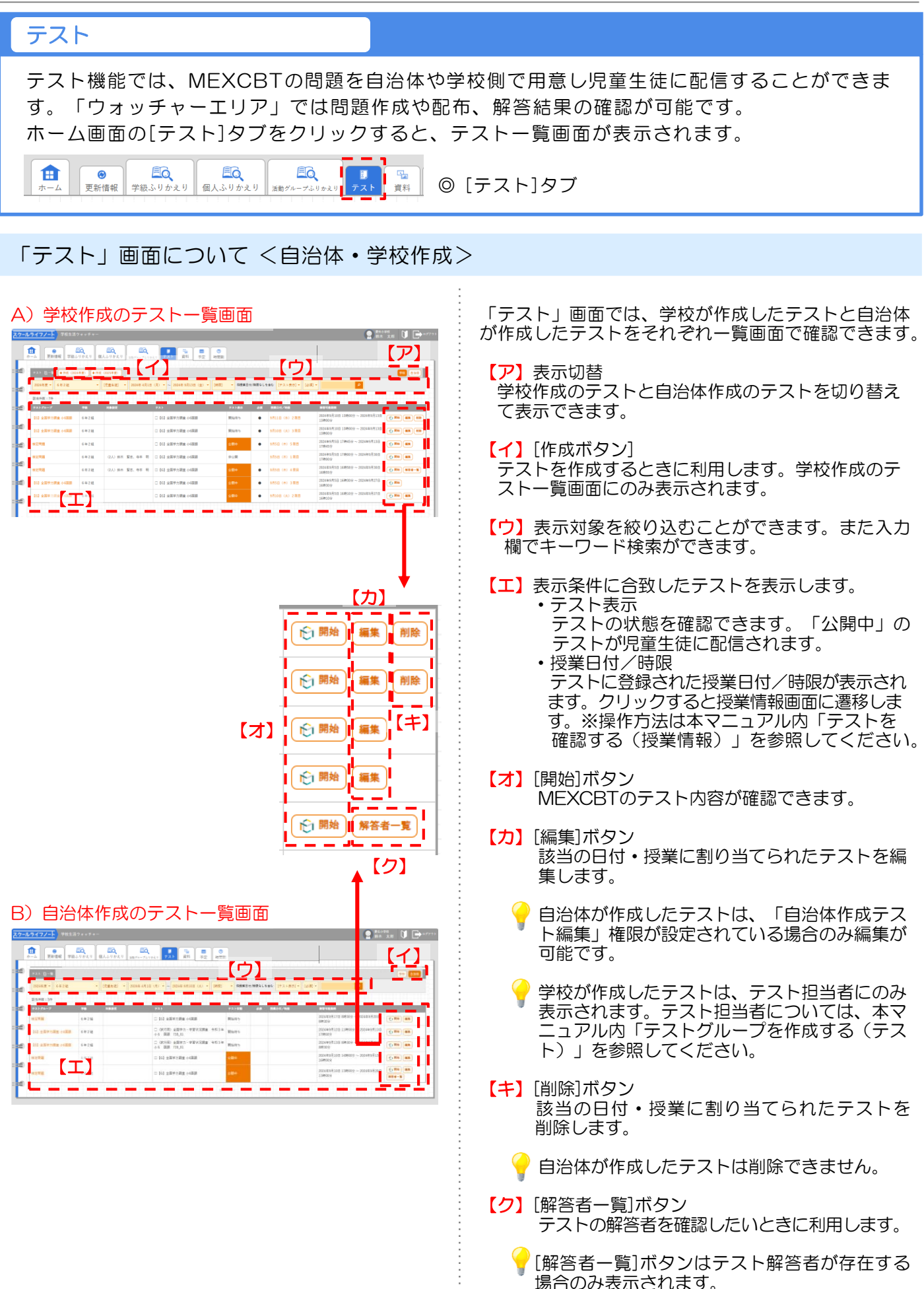

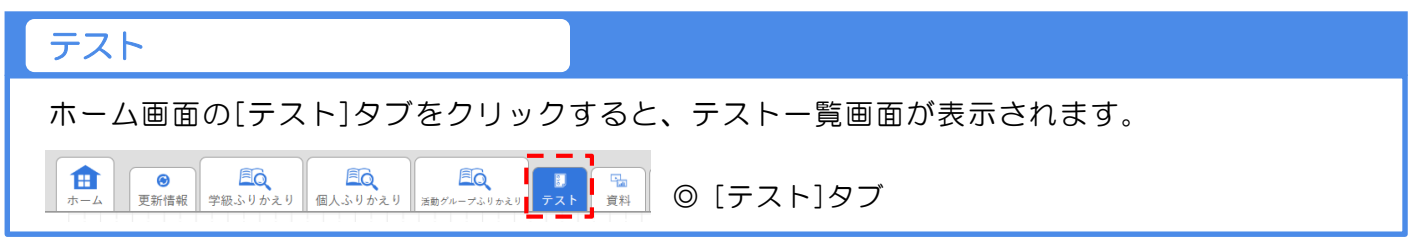

## ■テストグループを作成する(ステップ1/3)<学校作成>

| 2024年度 - 682                                                                                                    |                                                                                                    | (tasg) - 22248-4/62                                                                                                    | (A) (A) · (A) 20048 \$8:00 (A)                                     | - (MAR) - RABEREN                                                                                                    | 「何間なした会し    | (72)表示) =       | - (R)                        | P                      |                                          |
|----------------------------------------------------------------------------------------------------|----------------------------------------------------------------------------------------------------|----------------------------------------------------------------------------------------------------|--------------------------------------------------------------------|----------------------------------------------------------------------------------------------------|-------------|-----------------|------------------------------|------------------------|------------------------------------------|
| Ear#8 : 7#                                                                                                    |                                                                                                    |                                                                                                    |                                                                    |                                                                                                    |             |                 |                              |                        |                                          |
| 931-94-9                                                                                                    | 78                                                                                                    | MBIRR                                                                                                    | 9.X.F                                                              | PALMA                                                                                                    |             | 047 <b>/108</b> | NETERS                       |                        |                                          |
| 00 amenima (-                                                                                                    | 6 10 2 12                                                                                                    |                                                                                                    | □ 003 余田平六明★ 4-6888                                                | R04/915                                                                                                    | • •         | 18 090 288      | 2024年9月10日<br>139400日        | 13時00分~2020年0月135      |                                          |
| 103 ±39708±44                                                                                                    | 5 d # 2 M                                                                                                    |                                                                                                    | □ 003 全国学力調査 小の問題                                                  | R1495                                                                                                    | • 5/1:      | 08 (A) 388      | 2024#9月10日<br>13時00日         | 13890019 - 202449,9131 | -                                        |
| 8278                                                                                                    | 6 # 2 ML                                                                                                    |                                                                                                    | 003 x897198x +688                                                  | 0000                                                                                                    | • 970       | B (#) 5 88      | 2024#9月5日 1<br>179945分       | 78459 ~ 202489/[130    | () #M (#R                                |
| *278                                                                                                    | 6年218                                                                                                    | (2人) 新木 賢孝, 奇羊 間                                                                                                    | □ 003 全国学力調査 小田田田                                                  | 19-2 <b>9</b>                                                                                                    | 101         | 8 (8) 198       | 2024年9月5日 1<br>17時00日        | 7時00分~2024年0月30日       | () RM (83)                               |
| <b>東空門</b> 墓                                                                                                    | 6 10 2 10                                                                                                    | (2人) 長木 賢志、帝平 明                                                                                                    | - (G) 全国学力調査 小石国語                                                  | 0.60+                                                                                                    | • • • • • • | n (e) 488       | 2024/09/E5/E1 1<br>16/9/55/2 | K#\$50:9 ~ 202483/F340 | () RH   NE4-5                            |
| 9777-F) 1                                                                                                    | 総立法ク+ッテマ-<br>-<br>-<br>-<br>-<br>-<br>-<br>-<br>-<br>-<br>-<br>-<br>-<br>-                                                                                                    |                                                                                                    |                                                                    |                                                                                                    |             |                 |                              | <b>(</b> 2)            | 1078 JR 1                                |
|                                                                                                    | -<br>-<br>                                                                                                    | -                                                                                                    |                                                                    |                                                                                                    |             |                 |                              | 2                      | ****<br>* 3.* <b>()</b> [                |
| 27477-F) 3<br>10<br>10<br>10<br>10<br>10<br>10<br>10<br>10<br>10<br>10                                                                                                    | 松生活ウォッテマ<br>                                                                                                    | -<br>                                                                                                    | <b></b>                                                            |                                                                                                    |             |                 |                              | <b>Q</b> :             |                                          |
| 174777-F) 1<br>1<br>1<br>1<br>1<br>1<br>1<br>1<br>1<br>1<br>1<br>1<br>1<br>1                                                                                                    | 位生活ウォッチャン<br>事後よりかえり                                                                                                    | £λ+00.1 (2000).10<br>2000).10                                                                                                    | Anne III III III                                                   |                                                                                                    |             |                 |                              | 2                      | *****<br>* xn 🚺 💽                        |
| 1 <b>94777-F</b> ) 1<br><b>1</b><br>1 →<br>1 →<br>2 m =<br>2 m =                                                                                                    | 8259 + 73 +<br>TQ.1974 U                                                                                                    | -<br>                                                                                                    | ·····································                              | 2 0<br>2 555<br>2 555<br>2 555                                                                                                    | ,<br>ta     |                 |                              | <b>Q</b> :             | 1. 1. 1. 1. 1. 1. 1. 1. 1. 1. 1. 1. 1. 1 |
| <b>17472-F</b> ) ↑<br><b>1</b><br><b>2</b><br><b>2</b><br><b>2</b><br><b>2</b><br><b>2</b><br><b>2</b><br><b>2</b><br><b>2</b>                                                                                                    | 81139+77+<br>                                                                                                    | 81.5 191.1 201-17                                                                                                    | ・<br>・<br>・<br>・<br>・<br>・<br>・<br>・<br>・<br>・<br>・<br>・           | 2 0<br>2 WEE<br>1900                                                                                                    |             |                 | _                            | 2:                     | 10 M .                                   |
| 274777-F) 1<br>E<br>Part Part<br>277971<br>277971<br>2779721                                                                                                    | 2239-74<br>TB-19740                                                                                                    | RADVEL BEF                                                                                                    | ・<br>・<br>・<br>・<br>・<br>・<br>・<br>・<br>・                          |                                                                                                    |             |                 |                              | 2:                     |                                          |
| レライフノート) *<br>=<br>*                                                                                                    | 15:20 - F +<br>98.19941                                                                                                    | 8                                                                                                    | ・・・・・・・・・・・・・・・・・・・・・・・・・・・・・・・・・・・・・                              |                                                                                                    |             |                 |                              | 2:                     |                                          |
|                                                                                                    | 10110 - 07 - 0<br>90.19+10                                                                                                    | ELLERA EL                                                                                                    | ・・・・<br>・・・・<br>・・・・<br>・・・・<br>・・・・・<br>・・・・・・・・                  | 2 0 0 0 0 0 0 0 0 0 0 0 0 0 0 0 0 0 0 0                                                                                                    |             |                 |                              | 2;                     |                                          |
| L マイフノート ) *     ・     ・     ・     ・     ・     ・     ・     ・     ・     ・     ・     ・     ・     ・     ・     ・     ・     ・     ・     ・     ・     ・     ・     ・     ・     ・     ・     ・     ・     ・     ・     ・     ・     ・     ・     ・     ・     ・     ・     ・     ・     ・     ・     ・     ・      ・     ・      ・      ・      ・      ・      ・      ・      ・      ・      ・      ・      ・      ・      ・      ・      ・      ・      ・      ・      ・      ・      ・      ・      ・      ・      ・      ・      ・      ・      ・      ・      ・      ・      ・      ・      ・      ・      ・      ・      ・      ・      ・      ・      ・      ・      ・      ・      ・      ・      ・      ・      ・      ・      ・      ・      ・      ・      ・      ・      ・      ・      ・      ・      ・      ・      ・      ・      ・      ・      ・      ・      ・      ・      ・      ・      ・      ・      ・      ・      ・      ・      ・      ・      ・      ・      ・      ・      ・      ・      ・      ・      ・      ・      ・      ・      ・      ・      ・      ・      ・      ・      ・      ・      ・      ・      ・      ・      ・      ・      ・      ・      ・      ・      ・      ・      ・      ・      ・      ・      ・      ・      ・      ・      ・      ・      ・      ・      ・      ・      ・      ・      ・      ・      ・      ・      ・      ・      ・      ・      ・      ・      ・      ・      ・      ・      ・      ・      ・      ・      ・      ・      ・      ・      ・      ・      ・      ・      ・      ・      ・      ・      ・      ・       ・       ・       ・       ・       ・       ・       ・       ・       ・         ・         ・                                                                                                    | 10220 - 2 0                                                                                                    |                                                                                                    | ·<br>・<br>・<br>・<br>・<br>・<br>・<br>・<br>・<br>・<br>・<br>・<br>・<br>・ |                                                                                                    | -           |                 |                              | 2;                     |                                          |
|                                                                                                    | なったシー チャー                                                                                                    | 81.5 V P. 1<br>81.5 V P. 1<br>91.5 V P. 1<br>91.5 V | ···· • • • • • • • • • • • • • • • • •                             |                                                                                                    | -           |                 |                              | 2;                     |                                          |
| 235-77-<br>235-771<br>235-771<br>235-775<br>235-775<br>235 | なったシット・<br>                                                                                                    | RAL YEAU (1974)                                                                                                    | 500 (8) 1409                                                       |                                                                                                    | -           |                 |                              | •                      | <br>(1)                                  |
|                                                                                                    | المنابع           المنابع           المابع           المابع           المابع | E.L. 1911 June                                                                                                    | Anno (8) 148209                                                    | 2 00<br>10 00<br>100<br>1 |             |                 |                              | 2;                     | <br>(1)                                  |
| transformer     transformer     transformer     transformer     transformer     transformer     transformer     transformer     transformer                                                                                                    | 位立立つ。 0 ま 0 -<br>(1 - 1 - 1 - 1 - 1 - 1 - 1 - 1 - 1 - 1 -                                                                                                    | 83.819.81 m/r = 10<br>83.819.81 m/r = 10<br>10.00 m/s 1.6 m<br>10.00 m/s 1.6 m                                                                                                    | ANDE (8) 148209                                                    |                                                                                                    |             |                 |                              |                        | (1)                                      |
| 2.777-1<br>2.8 Person<br>2.7 P 7<br>2.3 P 7<br>2.3 P 7     | 出土スク - 3 - 4<br>(1)<br>(1)<br>(1)<br>(1)<br>(1)<br>(1)<br>(1)<br>(1)<br>(1)<br>(1)                                                                                                    | 8.1 99.1 (1.1 1.1 1.1 1.1 1.1 1.1 1.1 1.1 1.1                                                                                                    |                                                                    |                                                                                                    |             |                 |                              | •                      | (1)                                      |
|                                                                                                    | 20122 - 7<br>→2<br>→2<br>→4<br>-<br>-<br>-<br>-<br>-<br>-<br>-<br>-<br>-<br>-<br>-<br>-<br>-                                                                                                    | 500 00 00 00 00 00 00 00 00 00 00 00 00                                                                                                    |                                                                    |                                                                                                    |             |                 |                              | •                      | (1)                                      |

テストを配信するには、まずテストー覧画面でテスト グループを作成します。テストグループ作成には3つ のステップがあります。

- テストを作成したい年度の[作成]をクリックします。
   【ア】
- ② ステップ1画面で「テストグループ名」「実施可能 期間」などを入力・選択します。【イ】
  - 「テストグループ名」
     テストグループ名を入力します。
  - 「実施可能期間」
     テスト実施可能期間の開始日時と終了日時をプ ルダウンで入力します。
    - 実施可能期間の開始日は、現在時刻以降に設定 する必要があります。
  - 日時欄をクリックするとカレンダーが表示されますので、日時を設定し[適用]をクリックしてください。
  - ・「テスト説明」
  - 「テストメモ」
     テストの概要などを入力します。
  - 「テスト説明」「テストメモ」の内容はテスト 一覧画面にアイコンで表示されます。「テス トメモ」の内容は児童生徒には表示されません。
  - 「テスト担当者」
     設定された教職員のみテストに関する編集が可 能です。

「\*」の付いた項目は必須項目です。

③ [保存して次へ]をクリックするとテストグループが 作成されます。【ウ】

→作業はステップ2へ続きます

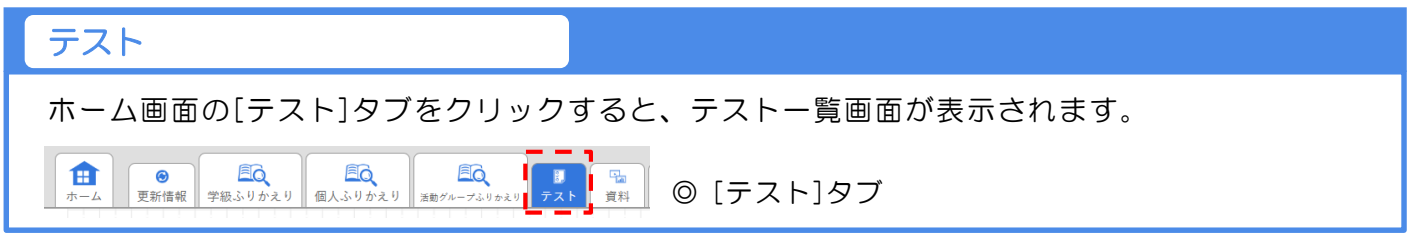

## ■MEXCBTの問題を登録する(ステップ2/3)<学校作成>

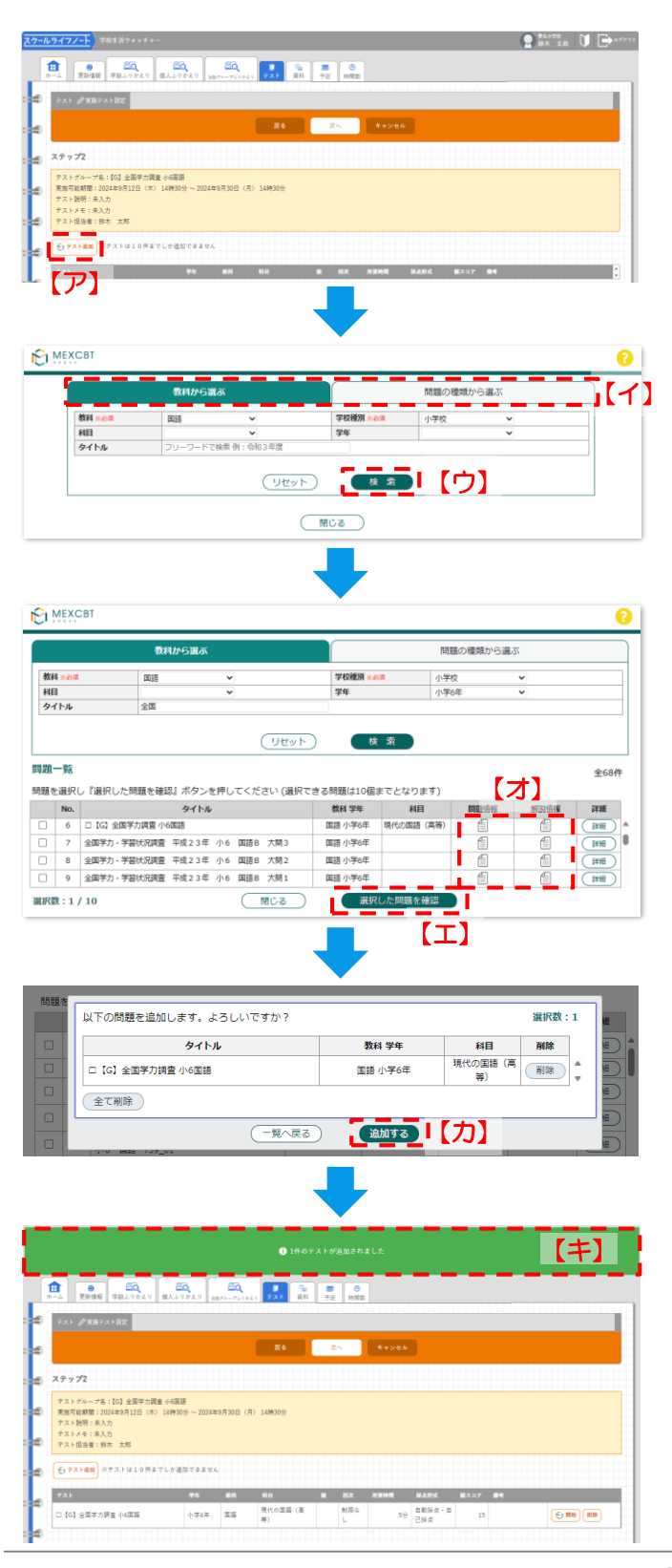

ステップ1で作成したテストグループにテストを登録 します。

- 実施テスト設定のステップ2画面で[テスト追加]を クリックします。
- ② 別ウインドウでMEXCBTの画面が表示されます。
- <以下、MEXCBTの画面説明>
- ③ [教科から選ぶ]または[問題の種類から選ぶ]タブを クリックします。【イ】
- ④ 検索に必要な項目を選択して[検索]をクリックします。
- ⑤ 該当する問題の一覧が表示されます。配信したい問題の左側のチェックボックスにチェックを入れ、 [選択した問題を確認]をクリックします。【工】
- 問題情報や解答情報のアイコンをクリックすると 内容をプレビューで確認できます。【オ】
- 同題は10個まで同時選択が可能です。 ※すでにテストが登録されている場合は最大10個 まで登録可能。
- ⑥ 表示された問題追加確認ポップアップで問題を確認し、[追加する]をクリックします。【力】
- ⑦ ②で開いたMEXCBTの別ウインドウが閉じ、選択 したテストがステップ2画面に登録されます。
   【キ】

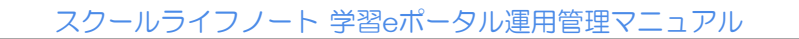

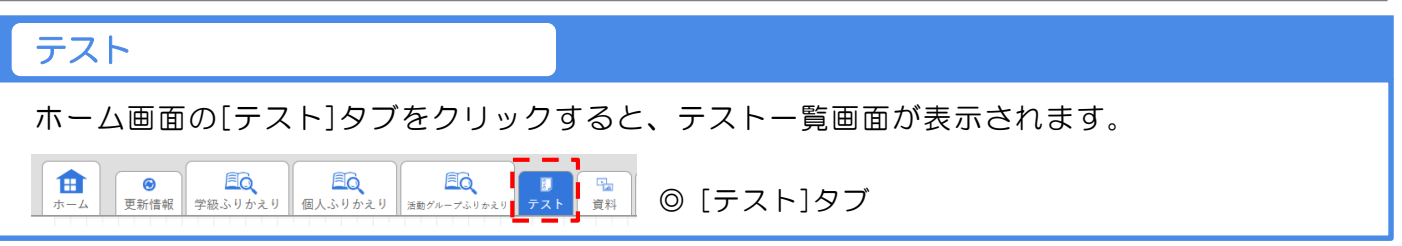

■問題を解く学級・児童生徒を選択する(ステップ3/3)く学校作成>(1/2)

| <mark>スケールライブノート</mark> ) 9発生品? * * * * -                                       | ①    ①    □    □    □    □    □                |
|---------------------------------------------------------------------------------|------------------------------------------------|
|                                                                                 |                                                |
| 2 € 9.1 <b>/ χ</b> 89.7.182                                                     |                                                |
|                                                                                 |                                                |
|                                                                                 |                                                |
| アストグループ名:[0] 全国学力課金 小振振<br>実施学校規算:2024年9月12日 (木) 14時30分 ~ 2024年9月30日 (月) 14時30分 |                                                |
| ナスト説明 : 未入力<br>テストメモ : 未入力                                                      |                                                |
| 7.7.1835 . 19.4. AD                                                             |                                                |
| 2.1.5 PH BH BH BH BH BH BH BH BH BH BH BH BH BH                                 |                                                |
| 日 (1) 金属学力課業 (4国語 小平4本 国語 現代の語語 (基 和田 50 色和咲点・8 13                              | (÷ 80) 80                                      |
| 1                                                                               |                                                |
|                                                                                 |                                                |
|                                                                                 |                                                |
| 27-15-17/-b 281132++ (?                                                         |                                                |
|                                                                                 |                                                |
| カーム 変新価値 学校ふりかたり 個人ふりかえり am/ケーブジャット テスト 東日 アンケート 相談 体温記録 予定 時間数 単形板             |                                                |
| 2 7 7 7 PREVIEW                                                                 |                                                |
| 5年<br>6年                                                                        |                                                |
| コージョン オテップ3 すべて (6年)                                                            |                                                |
|                                                                                 |                                                |
|                                                                                 |                                                |
| ** FAT (68) ・ FRAN (1) (ウ)                                                      |                                                |
|                                                                                 |                                                |
|                                                                                 | MER.T.                                         |
| 2024年10月16日(小)159400分・一 2024年10月16日(小)179400分・ 2024年10月16日(小)・ 299度日 ・ 日本市 日本市  | NEAD AN IN INC.                                |
| seal ( 601)                                                                     |                                                |
| ■ (6)金属学力展覧 ※回調<br>解析可能感覚・ 皮革的 均衡 心液 ナ・★点                                       | 解菁表示                                           |
| 2024# 10月16日 (水) 100009 - 2024# 10月16日 (水) 170009 - 2024# 10月16日 (水) - 200# 5 + | □ 解菁表示 (注意) (注意) (注意) (注意) (注意) (注意) (注意) (注意) |
|                                                                                 |                                                |
|                                                                                 |                                                |
|                                                                                 |                                                |
|                                                                                 |                                                |
|                                                                                 |                                                |
|                                                                                 |                                                |
|                                                                                 | :                                              |
|                                                                                 | :                                              |
|                                                                                 |                                                |
|                                                                                 |                                                |
|                                                                                 |                                                |
|                                                                                 | :                                              |
|                                                                                 |                                                |
|                                                                                 | :                                              |
|                                                                                 | :                                              |
|                                                                                 | :                                              |
|                                                                                 |                                                |
|                                                                                 |                                                |
|                                                                                 |                                                |
|                                                                                 |                                                |
|                                                                                 |                                                |
|                                                                                 |                                                |

登録したテストに学級を追加します。

- 実施テスト設定のステップ2画面にテストが登録されたことを確認し[次へ]をクリックします。
- ② ステップ3画面のグループ選択プルダウンで学級を 選択すると[学級追加]ボタンが表示されますのでク リックします。【イ】
  - 【イ】のプルダウンで[すべて(学年)]を選択すると対象学年全ての学級を一度に追加できます。
  - 学級を追加するには【イ】のプルダウンで学級選
     択→ [学級追加]を繰り返してください。
- 自治体作成のテストには、すでに対象の学級が登録または追加されているため表示されません。
- ③ 選択した学級の設定欄が表示されます。 【ウ】
- ④ 解答可能期間(児童生徒がテストを受けることが可能な期間)を設定します。【工】

 ・解答可能期間 ステップ1で設定した実施可能期間内で指定できます。
 テストに解答している最中に解答可能期間の終了
 日時となったとしても、受験が強制終了させられるわけではありません。

・解答可能開始日時 ここで設定した解答可能開始日時が到来するまで は、実施可能開内で変更が可能です。

・ 解答可能終了日時 ここで設定した解答可能終了日時が到来するまで は、実施可能期間内で変更が可能です。

- ⑤ 授業日付や時限を、必要に応じて設定します。
  - 【オ】 ・授業日付 設定する授業の日付を選択します。

・時限
 設定する時限を選択します。

- 「追加]をクリックすると、対象の学級・テストに 授業の割り当てを追加できます。
- ⑥「必須」のチェックボックスに必要に応じてチェックを入れます。
   ・必須
  - 児童生徒に解いてもらいたい問題にチェックを入 れます。チェックを入れるとテスト一覧などの 「必須」列に「●」が付き、検索条件で絞り込む ことができます。

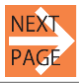

スクールライフノート 学習eポータル運用管理マニュアル テスト ホーム画面の[テスト]タブをクリックすると、テストー覧画面が表示されます。 EQ EQ EG  $\odot$ 2 101 101 ◎ [テスト]タブ 学級ふりかえり 更新情報 個人ふりかえり 資料 ホーム

■問題を解く学級・児童生徒を選択する(ステップ3/3)<学校作成>(2/2)

| スクート                                    | レライフノート<br>学校生活ウォッチャー                                                                          |                                                              | ⑦ 【 】 】 #13498 日本 1977 1          |
|-----------------------------------------|------------------------------------------------------------------------------------------------|--------------------------------------------------------------|-----------------------------------|
|                                         |                                                                                                | 1000 ● 月 / ● 0 0 00<br>和日 アンケート 何次 除温圧線 予定 時間 県市板            |                                   |
| 20                                      | アスト                                                                                            |                                                              |                                   |
| æ                                       | 戻6                                                                                             | · 余市 ・ キャンセル                                                 |                                   |
| :2                                      | ステップ3                                                                                          |                                                              |                                   |
| ø                                       | テストグループ名:【0】全国学力課査 小6 国語<br>実施可能端間:2024年10月16日(水) 15時00分 ~ 2024年10月16日(水) 17時00分<br>テスト説明: 未入力 | 8                                                            |                                   |
|                                         | アストメモ:未入力<br>アスト担当者:森山 健大                                                                      |                                                              |                                   |
| ::::::::::::::::::::::::::::::::::::::: | すべて (6年) * (9級430)                                                                             |                                                              | [ <sup>1</sup> ]                  |
|                                         | 6年2월                                                                                           |                                                              |                                   |
| Е                                       | □【G】全国学力調査小6問題                                                                                 |                                                              |                                   |
| ۴                                       | 解答可能跟踪*                                                                                        | 登集日付 時間 必須 テスト                                               | 85 VE87                           |
| ø                                       | 2024年10月16日 (水) 15時00分平 ~ 2024年10月16日 (水) 17時00分平 2024年10月16日 (水) 17時00分平                      | 2024年10月16日 (水) - 2時間日 - 2 2時間日 - 2 2時間日                     | 2 解音会示 対象者限定                      |
| 1                                       | 641M                                                                                           |                                                              | <b>x</b>                          |
|                                         | □ 【G】全国学力調査小6国語                                                                                |                                                              |                                   |
| - 20                                    | 2024年10月16日 (水) 15時00分平 ~ 2024年10月16日 (水) 17時00分平 2                                            | 2024年10月16日(水) * 2時間日 * 日本日本日本日本日本日本日本日本日本日本日本日本日本日本日本日本日本日本 |                                   |
|                                         |                                                                                                |                                                              |                                   |
|                                         | [2]                                                                                            |                                                              |                                   |
|                                         |                                                                                                | □ テスト実施対象者限定                                                 |                                   |
|                                         |                                                                                                | 【G】全国学力<br>□【G】全国学力調査 小6国語 6 年                               | 3時臺小6国語<br>1 埴 2024年 2月7日(水) 5 照目 |
|                                         |                                                                                                |                                                              | すべての対象者                           |
|                                         |                                                                                                | 98 NR 89 68                                                  | 计象书                               |
|                                         |                                                                                                | 6年1 石沢 秀樹<br>加                                               | ¤ <sup>^</sup>                    |
|                                         |                                                                                                | 6年1 福山 秋一<br>祖                                               | 2                                 |
|                                         |                                                                                                | 6年1 さく<br>祖 ら組 竹澤 順二                                         | 0                                 |
|                                         |                                                                                                | 6年1<br>規····祥子                                               | 0                                 |
|                                         |                                                                                                | 6年1<br>祖 序並 軍                                                | -                                 |
|                                         |                                                                                                | 41 <b>B</b> Z                                                | キャンセル                             |
|                                         |                                                                                                |                                                              |                                   |
|                                         |                                                                                                |                                                              |                                   |

[ス] テスト 白一発 (●作成 (2004年度))(●作成 (2 76 0.84 四投業日付/時間なしを含む [テスト表示]・ [16:第]・ 15 ft (0.85 ; 7/0 73*196-7* **98** 学スト表示 必須 脱集日化/10年 新智可能用用 [G] 全国学力調査 小6 6年2組 □【G】全国学力調査 小6国語 開始待ち 9月12日(未)4環日
 2024年9月12日14時30分
 2024年9月17日14時30分 (C) PR (M) 10] 全国学力調査小6 6年2組 9月11日(株) 2項目
 2024年9月10日13時00分
 2024年9月13日13時00分 () RA (88) □ [G] 全国学力調査 小6国語 ■学力調査 4-5 6 年 2 組 6 Re 88 □【G】全国学力調査 小6国語 • 9月10日 (永) 3原日 2024年9月10日 13時00分 - 2024年9月13日 13時00分

- ⑦「テスト表示」のチェックボックスにチェックを入れます。
  - テスト表示
     チェックを入れると「児童生徒エリア」でテストが表示されます。解答可能期間となった時点で児童生徒がテストを解答できるようになります。
- ⑧「解答表示」のチェックボックスに、必要に応じて チェックを入れます。【ケ】
  - ・解答表示 MEXCBT側で「採点済み」となったテストの解 答結果を児童生徒に表示したいときにチェックを 入れます。即時採点されるテストにチェックを入 れた場合、児童生徒が解答した後にすぐ結果が表 示される可能性がありますので、ご注意ください。
- ⑨ 必要に応じて、対象者を設定します。
  - 「対象者限定」をクリックすると、テストを配信する
    る児童生徒を個別選択できます。
  - 追加した学級を変更したい場合は、右上の[X]
     【サ】をクリックして削除してから再度設定してください。
- ⑩ 設定が終わったら[保存]をクリックします。 【シ】
- ① これでテストグループ作成のすべてのステップが完 了しました。
   【ス】

スクールライフノート 学習eポータル運用管理マニュアル テスト ホーム画面の[テスト]タブをクリックすると、テストー覧画面が表示されます。

#### テストを編集する <自治体・学校作成>

| 27-   | レライフノート<br>メーション (1975-20-20)         | ウォッチャー               |                              |                                                                  |            |                                                                  | 습 🛈                                      | 2 第1470<br>第末 太阳 🕞 8777ト |
|-------|---------------------------------------|----------------------|------------------------------|------------------------------------------------------------------|------------|------------------------------------------------------------------|------------------------------------------|--------------------------|
| 6428  | <ul> <li>e</li> </ul>                 | <u>a</u>             | 50, 50,                      |                                                                  | •          |                                                                  | 17                                       | 1                        |
| L     | ホーム 更新活躍 学校·                          | 5.月かえり 1             | 1人ふりかえり 286パループル)            | 1933年 <b>721 清</b> 料 予定 H                                        |            |                                                                  | 0                                        |                          |
|       | 2024年度 - 6年2月                         | (2024444)            | <ul> <li>(児童生徒) ・</li> </ul> | 2024年4月1日(月) - ~ 2024年                                           | 9月10日(火)・  | (時限) - 四世来日代/明君(                                                 | 2しを含む [テスト表示] - [必)                      |                          |
|       |                                       | P                    |                              |                                                                  |            |                                                                  |                                          | 111                      |
| E     | <b>放出件数:6件</b>                        |                      |                              |                                                                  |            |                                                                  |                                          |                          |
| Ľ     | テストダループ<br>【G】全国学力調査 小6               | 98                   | 1882                         | 7.1 (c) c 27 + 28 c c 25                                         | 7318#      | AR RED. (4) 108                                                  | NETERS                                   | 6 <b></b>                |
| Е     |                                       |                      |                              |                                                                  |            | -                                                                | 2024年9月13日 13时00分<br>2024年9月5日 17時45分    | ┶┇╻╹╵                    |
| Ľ     | · · · · · · · · · · · · · · · · · · · | 6年2組                 | (2人) 鈴木 賢志 寺                 | □ [G] 全国学力調査 小6協助 □ [G] 全国学力調査 小6協助                              | 公園中        | <ul> <li>9/58 (#) 5/88</li> <li>9/58 (#) 1/88</li> </ul>         | 2024#9月13日 17時45:9<br>2024#9月5日 17時60分~  |                          |
| Ē     | *288                                  | 6 10 2 10            | 本明<br>(2人) 形木 賢志, 寺          |                                                                  | 0.50       |                                                                  | 2024年9月30日 17時00分<br>2024年9月5日 16時58分 ~  | 6 PN                     |
| Ĩ     | (G) 全国学力調査 小6                         | 0~2.8                | 本 明                          |                                                                  |            | -                                                                | 2024年9月30日 16時55分<br>2024年9月5日 16時30分 ~  | NET-X                    |
| Ĩ     | (G) 全国学力調査 小6                         | 6年2組                 |                              | <ul> <li>□ [0] 全属学力調査 小6属語</li> <li>□ [0] 全属学力調査 小6属語</li> </ul> | 2000 P     | <ul> <li>9/310 (40 3 (41)</li> <li>9/3101 (40 2 (41))</li> </ul> | 2024年9月27日 16時30分<br>2024年9月5日 16時10分 ~  | 6 m an                   |
| 1     | - <b>FUR</b>                          |                      |                              |                                                                  |            |                                                                  | 2024年9月27日 16時10%                        |                          |
| 1     |                                       |                      |                              |                                                                  |            |                                                                  |                                          |                          |
|       |                                       |                      |                              |                                                                  |            |                                                                  |                                          |                          |
|       |                                       |                      |                              |                                                                  |            |                                                                  |                                          |                          |
| 7.0-1 |                                       | 2                    | _                            |                                                                  |            |                                                                  |                                          |                          |
|       |                                       | <i>1</i> 60          | - ma ( m                     |                                                                  |            |                                                                  | ▲ 和木                                     |                          |
|       | N-ム 更新情報 学级                           | 5.952.9              | 個人ふりかえり 388パルーフ              | 20041 <b>7</b> 2 20 72                                           | 19730      |                                                                  |                                          |                          |
| 1     | 731 <b>/ 2311653</b>                  | - [0] 全国市            | :力講査小6国語(6年2組)               | (9月10日 (A) 3日日                                                   |            |                                                                  |                                          |                          |
| -     |                                       |                      |                              | 87                                                               | **>**      |                                                                  |                                          |                          |
| -     | テストグループ名:[6] 金<br>実施可能期間:2024年9月1     | 国学力調査 小<br>0日 (火) 13 | 6国語<br>時00分~2024年10月31日 ()   | <ul> <li>約 13時00分</li> </ul>                                     |            |                                                                  |                                          |                          |
| -     | テスト担当者:鈴木 大邦                          | _                    |                              |                                                                  |            |                                                                  |                                          |                          |
| -     | 新石可能開始日時·                             |                      | 新著可能终了自用·                    |                                                                  | 88         | 山田 ウスト表示 解留表:                                                    | 市 現在の対象者数                                |                          |
| -     | 20244 9 9 10 B OO 134                 | 140022 • ~           | 2024年9月13日(金)13年             | 2024# 9/108 00 *                                                 | 3168 4     | 0.03 0 AT 0 AT                                                   | REAL THERE                               |                          |
|       | テストグループ説明                             |                      |                              |                                                                  |            |                                                                  |                                          | 1                        |
|       | テスト説明                                 |                      |                              |                                                                  |            |                                                                  |                                          |                          |
|       |                                       |                      |                              |                                                                  |            |                                                                  |                                          | 1                        |
|       | テストグループメモ 🔝                           | 「東東には弁美さ             | 3                            |                                                                  |            |                                                                  |                                          |                          |
| Г     |                                       |                      |                              |                                                                  |            |                                                                  |                                          |                          |
| Ĩ,    | テストメモ 見意を読む日                          | 987                  |                              |                                                                  |            |                                                                  |                                          |                          |
| 1     |                                       |                      |                              |                                                                  |            |                                                                  |                                          |                          |
| 1     |                                       |                      |                              |                                                                  |            |                                                                  |                                          |                          |
|       |                                       |                      |                              |                                                                  |            |                                                                  |                                          |                          |
|       |                                       |                      |                              |                                                                  |            |                                                                  |                                          |                          |
|       |                                       |                      |                              |                                                                  |            |                                                                  |                                          |                          |
|       |                                       |                      |                              |                                                                  |            |                                                                  |                                          |                          |
|       |                                       |                      |                              |                                                                  |            |                                                                  |                                          |                          |
| 27-1  | 17417/-F                              | 7 * * * * *          |                              |                                                                  |            |                                                                  |                                          | ия<br>жи 🛈 🕩 негол       |
|       |                                       |                      |                              |                                                                  |            |                                                                  | _                                        | (+) I                    |
|       |                                       |                      |                              | • +×+x80                                                         |            |                                                                  |                                          | 「刀」                      |
|       | <b>1</b>                              | EQ.                  | EQ.                          | a, 🛄 🦉                                                           | . 0        |                                                                  |                                          |                          |
| L     |                                       |                      | 個人ふりがえり 注意がの                 | -745625 <b>7.4</b> F 與時 1                                        | 12   HRE   |                                                                  |                                          |                          |
| L     | *** 0-2 ***                           | 0048                 | +                            | laure and a later                                                |            |                                                                  | and the second line                      |                          |
| Ľ     | 2.200 - 6870                          | 0                    | · CERCE ·                    | NAME OF LE LAL                                                   | - 00 Bitte | DENT - DENCH HEL                                                 | CARL TAXABLE 100                         | <u> </u>                 |
| r     | 2.5/9R : 59                           |                      |                              |                                                                  |            |                                                                  |                                          |                          |
| 1     | +2+2+-7                               | **                   | -                            | 931                                                              | ****       | 03 8804/88                                                       |                                          |                          |
|       | (0) 全部中元間里                            | 6.42.38              |                              | □ 101 全国市力研究 (+4国际                                               | citte -    | • *R100 (A) 38H                                                  | 2024年8月19日 13時00分~<br>2024年8月13日 13時00分  |                          |
|       | #2%B                                  | 1478                 |                              | 二 163 全国中六明章 (-4国政)                                              | -          | • 1810 (*) 188                                                   | 2024年3月5日 17時45会 ~<br>2024年3月13日 17時45分  | 6 PR (R)                 |
|       | 975E                                  | 6428                 | (2人) 日本 聖史, 寺<br>幸 昭         | ○ 101 全国中台建造小4国目                                                 | #±R        | 1512 (8) 188                                                     | 2024年3月5日 17時00分 ~<br>2024年3月30日 17時00分  | 6 PA                     |
| L     | *248                                  | 682M                 | (2A) 원후: 동원, 목<br>후 해        | C 101 2/09708# (HBB                                              | -          | • 1858 (#) 4 BB                                                  | 2024年1月3日 16時58分 ~<br>2024年1月30日 16時55分  | 61 RH                    |
| Г     | [13] 主張市大財主 04<br>第58                 | 6428                 |                              | ○ 103 全部市力開展 (+6回路)                                              | 080        | • 1830 (8) 18E                                                   | 2024年3月2日 16時30日 ~<br>2024年3月27日 16時30日  | 6=                       |
| 1     | 101 287-888 +4                        | 6428                 |                              | 103 全国学力研究 (+6国際)                                                | -          | -                                                                | 2024年9月5日 16時10分 ~<br>2025年8月5日 16時10分 ~ | () == (a)                |

- 編集したいテストが、学校作成のテストか、自治体 作成のテストかを選択します。
- ② 編集したいテストを、対象のクラスや学年などで検索します。【イ】
- ③ 編集したいテストの[編集]をクリックします。【ウ】
- ④ 編集内容を入力します。【工】
- テスト表示状態により編集可能な入力欄が異なります。
  す。
  白地の欄が編集可能な入力欄です。
  - ・解答可能開始日時 テストの解答可能開始日時が到来する前であれば、 実施可能期間内で変更が可能です。
  - ・解答可能終了日時 テストの解答可能終了日時が到来する前であれば、 実施可能期間内で変更が可能です。

そのほかの項目については、本マニュアル内「問題 を解く学級・児童生徒を選択する(ステップ3/3) <学校作成>(テスト)」をご参照ください。

- ③ [保存]をクリックします。 【オ】
- ④ 編集内容が登録されます。 【力】

ほかのクラスや学年に対しても、同じようにテスト を編集します。

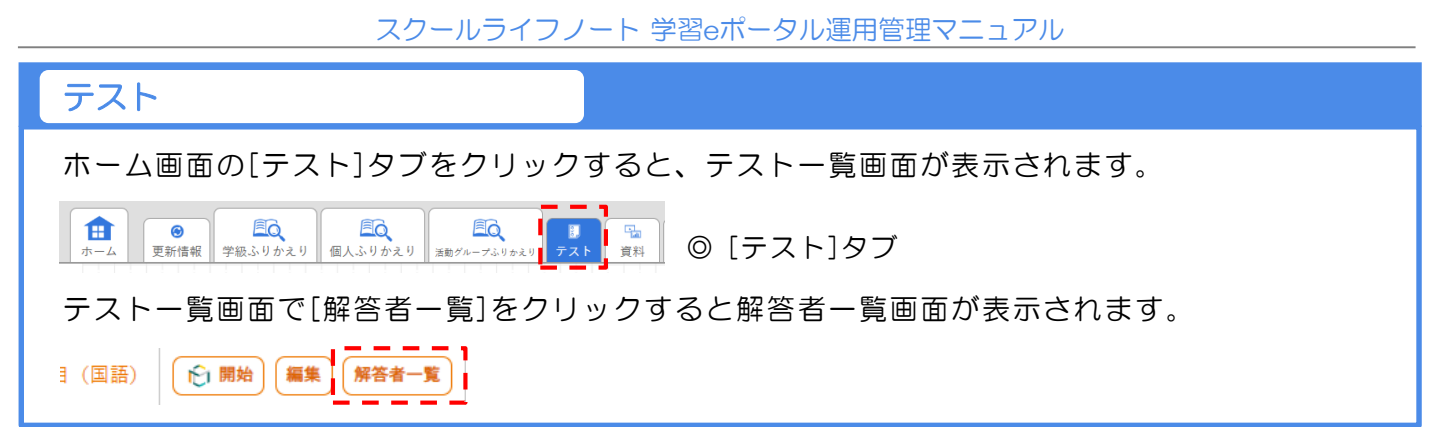

#### 「解答者一覧」画面について <自治体・学校作成>

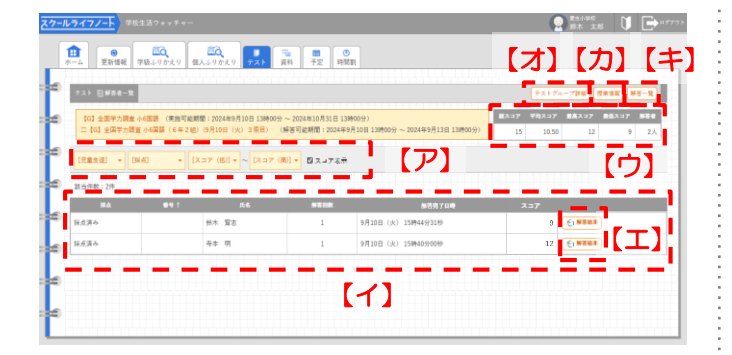

- 【ア】表示対象を絞り込むことができます。
  - マスコア表示をONにすると、【イ】にスコア列 が表示されます。
- 【イ】表示条件に合致したテスト解答者を表示します。
- 【ウ】該当の問題の総スコア、平均スコア、最高スコ ア、最低スコア、解答者の数が表示されます。
- 【工】[解答結果]ボタン MEXCBTのテスト結果を表示します。
- 【オ】[テストグループ詳細]ボタン テストグループ詳細画面に遷移します。
- 【力】 [授業情報]ボタン 授業情報画面に遷移します。
- 【キ】[解答一覧]ボタン 解答一覧画面に遷移します。
  - ✓採点欄に「保留中(手動)」「採点失敗」「未 採点」と表示されている場合は、MEXCBTの 問題を確認してください。

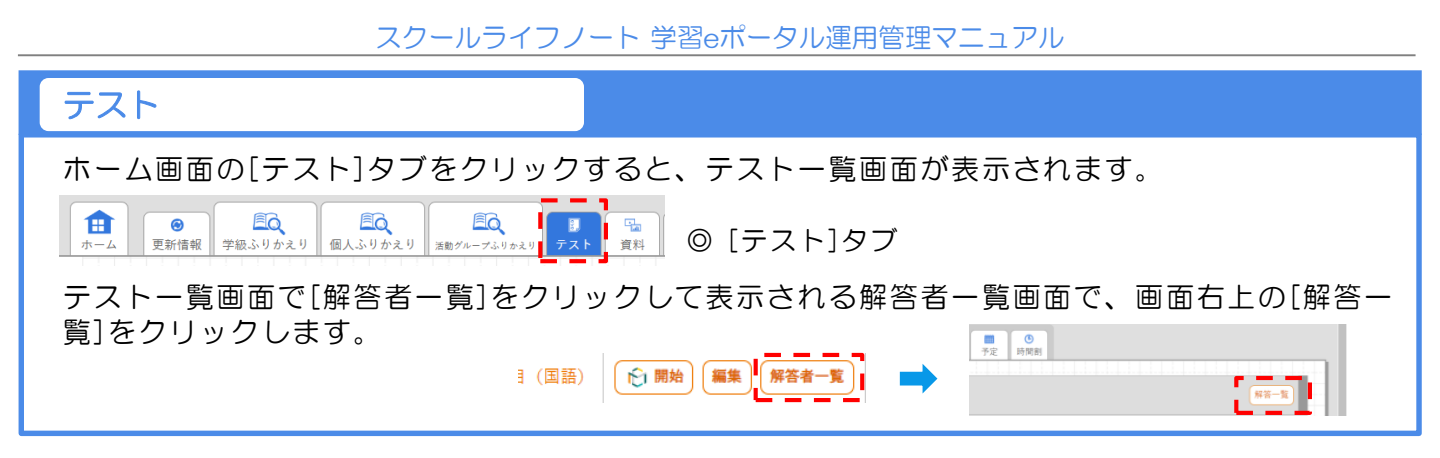

#### 「解答一覧」画面について <自治体・学校作成>

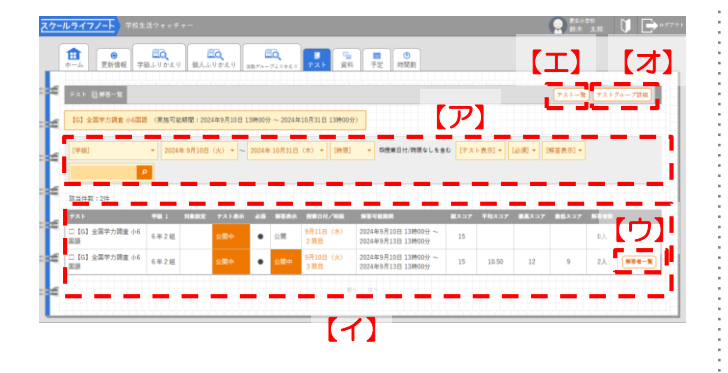

- 【ア】表示対象を絞り込むことができます。
- 【イ】表示条件に合致したテストが表示され、総スコ アや平均スコアなどの情報が確認できます。
- 【ウ】[解答者一覧]ボタン 解答者一覧画面を表示します。
- 【工】[テストー覧]ボタン テストー覧画面に遷移します。
- 【オ】[テストグループ詳細]ボタン テストグループ詳細画面に遷移します。

#### 授業情報

MEXCBTの問題情報を授業の情報に関連付けて画面に表示できます。時間割やテストを確認し ながらテストの公開設定の変更が可能です。また、授業情報の一覧画面からMEXCBTの問題を 解いたり、解答者の情報を確認したりできます。自治体作成のテストもここで確認できます。

#### テストを確認する

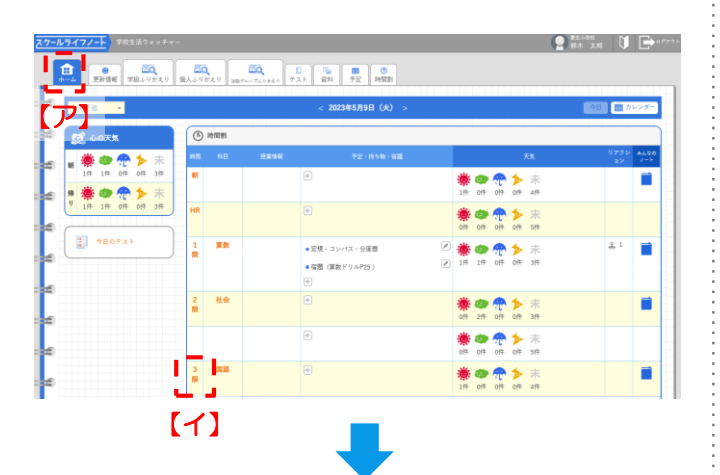

| <u>7</u> 7 | ルラ・             | {7,      | プ→→ 学校生活ウォッチャー                          | P ## 28     D     D |
|------------|-----------------|----------|-----------------------------------------|----------------------------------------------------------------------------------------------------|
| į.         | <b>1</b><br>4-2 |          | ● ○ ○ ○ ○ ○ ○ ○ ○ ○ ○ ○ ○ ○ ○ ○ ○ ○ ○ ○ |                                                                                                    |
| ×          |                 | 5年2      | ■ < 2023年5月9日(火) >                      | (19日) 📰 カレンダー                                                                                                    |
| ×          |                 |          | () э N H                                | 6 # 2 H                                                                                                    |
| L          | EL              | О<br>ж 4 | (111) 予定・持ち物・信題                         | +                                                                                                    |
| Г          |                 | 81       | 予定・持ち物・確題はありません                         |                                                                                                    |
| 14         |                 | R        | <ul><li></li></ul>                      | = 8.0 × 2.2                                                                                                    |
| L.         |                 | _        | - [8] 検定問題                              | 公開中                                                                                                    |
| i f        |                 |          |                                         |                                                                                                    |
| ×          | 1               |          |                                         | <ul> <li>⑦ アストブル</li> <li>⑦ 将否者一覧</li> <li>□ 批明・メモーブ評問</li> </ul>                                                                                                    |
| 4          |                 |          | ※ この授業の学びの天気                            | 5 AAR0/->                                                                                                    |
| L          |                 | R        | 2023年5月9日(火) 3 原日                       | נט                                                                                                    |
| 10.00      |                 | _        |                                         |                                                                                                    |

| 1 (0)                     | 1生活フォッチャー    | a 🛄                    | -                 | 1                                | -     | 2              | BALLANE<br>BAK X         | . 0           | C    |
|---------------------------|--------------|------------------------|-------------------|----------------------------------|-------|----------------|--------------------------|---------------|------|
| 7.7. EM88-1               | 19483-0172.0 | 1                      | R1 72 99          |                                  |       | <b>Ŧス</b> トグル・ | -788)(                   | (****) (*     | -8-X |
| 【G】全国学力調查                 | 小6国語 (実施可能制  | 問題:2024年9月10日 13時00分   | 1~ 2024年10月31日 13 | 時00分)                            | 87.37 | 平均ス37          | ■高ス <b>コ</b> 7           | <b>86</b> ⊼37 |      |
| 口【6】全国学力调                 | 査小6国語(6年2組   | )(9月10日(火)3膜目)         | (解答可能期間:2024年)    | 月10日 13時00分 ~ 2024年9月13日 13時00分) | 15    | 10.50          | 12                       | 9             | 2人   |
| [児童生徒] · []<br>該当作数:2件    | 8.6) • D     | 1,37 (B)] • • [337 (   | ğ)] = □スコア表示      |                                  |       |                |                          |               |      |
|                           | #9 T         | # <b>6</b>             | NTHR              | 解審究7日時                           |       |                | -                        | 1             |      |
| WA.                       |              | 11.12 March            | 1                 | 9月10日 (水) 15時44分31秒              |       | ſ              | O NEER                   | D             |      |
| 「新点」<br>「新点演会             |              | 那木 貨店                  |                   |                                  |       |                |                          |               |      |
| <u>総众</u><br>別点済み<br>協点済み |              | 95不 <u>第</u> 8<br>夺本 明 | 1                 | 9月10日(R) 15時40分00日               |       | ĥ              | <ul> <li>NEUR</li> </ul> | D             |      |

- (1) [ホーム]タブをクリックしてホーム画面を表示します。
- ② テスト実施対象設定で設定した日時の時限をクリックします。

- ③ 授業情報画面にMEXCBTのテストが表示されます。 [解答者一覧]をクリックすると[テスト]タブの解答 者一覧画面に遷移します。【ウ】
- ⟨
  「
  テスト]をクリックするとMEXCBTのテスト内容
  を確認できます。
  【
  エ
  】
- ④ 解答者一覧画面で[解答結果]をクリックすると、別 ウインドウで解答内容の詳細なMEXCBT画面が表 示されます。【オ】

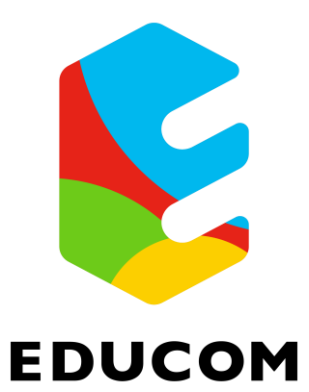